## ETC車載器と接続して使う 初期設定

## 料金履歴の詳細を見る 630 620

- ETC料金表示は、メニュー画面 情報 に移動 しました。
- 料金履歴の詳細を見ることができるように なりました。

## お願い

● 料金所付近では、料金履歴を確認しないでく ださい。 料金履歴画面表示中は、ETC車載器は路側 アンテナと通信できません。料金所で開閉 バーが開かず、事故の原因になります。

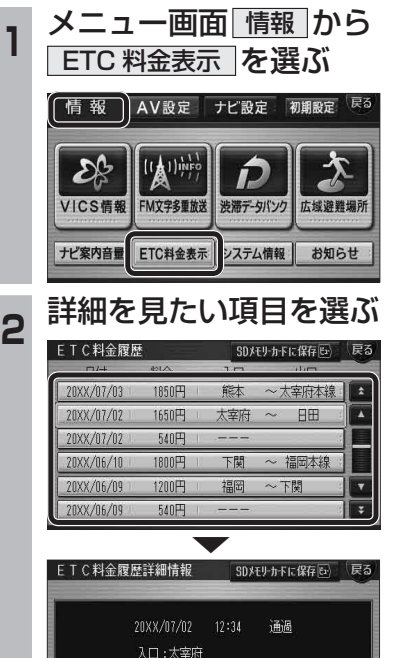

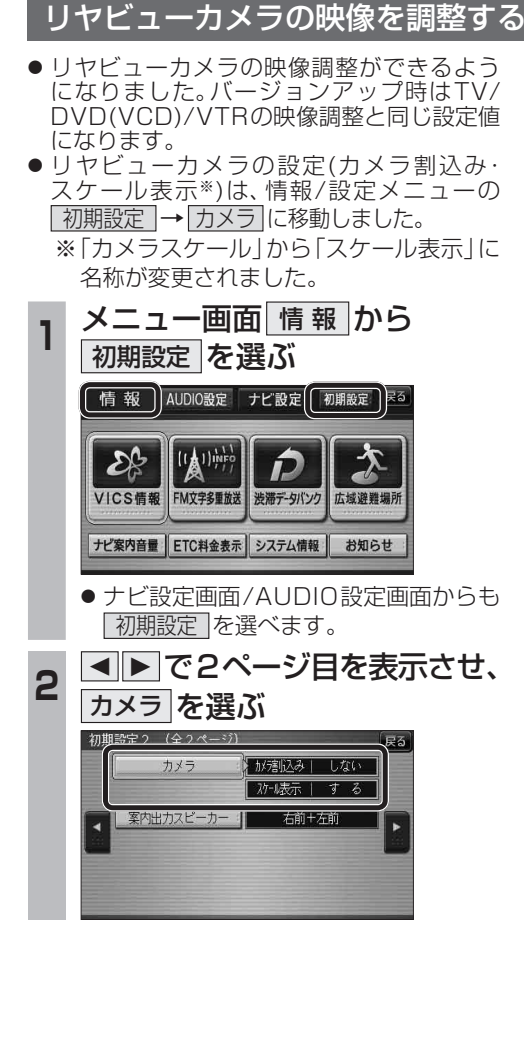

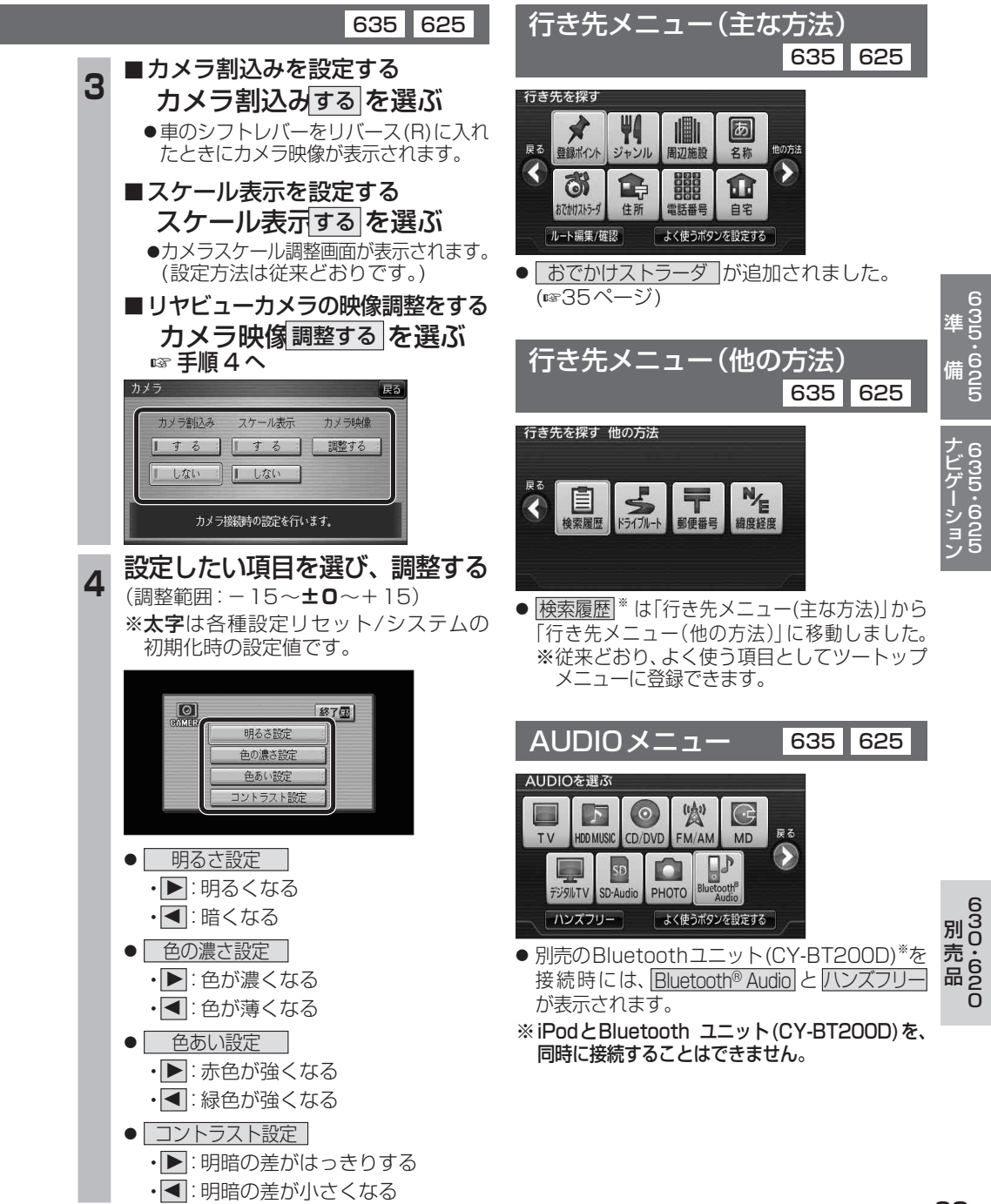

63 別の

売 62 品

635・625 ナビゲーション